## **Basic Android Device Functions**

The **navigation bar** is located at the bottom of the screen. If the navigation bar is not visible, whether in a browser or not, click anywhere on the screen to bring it up.

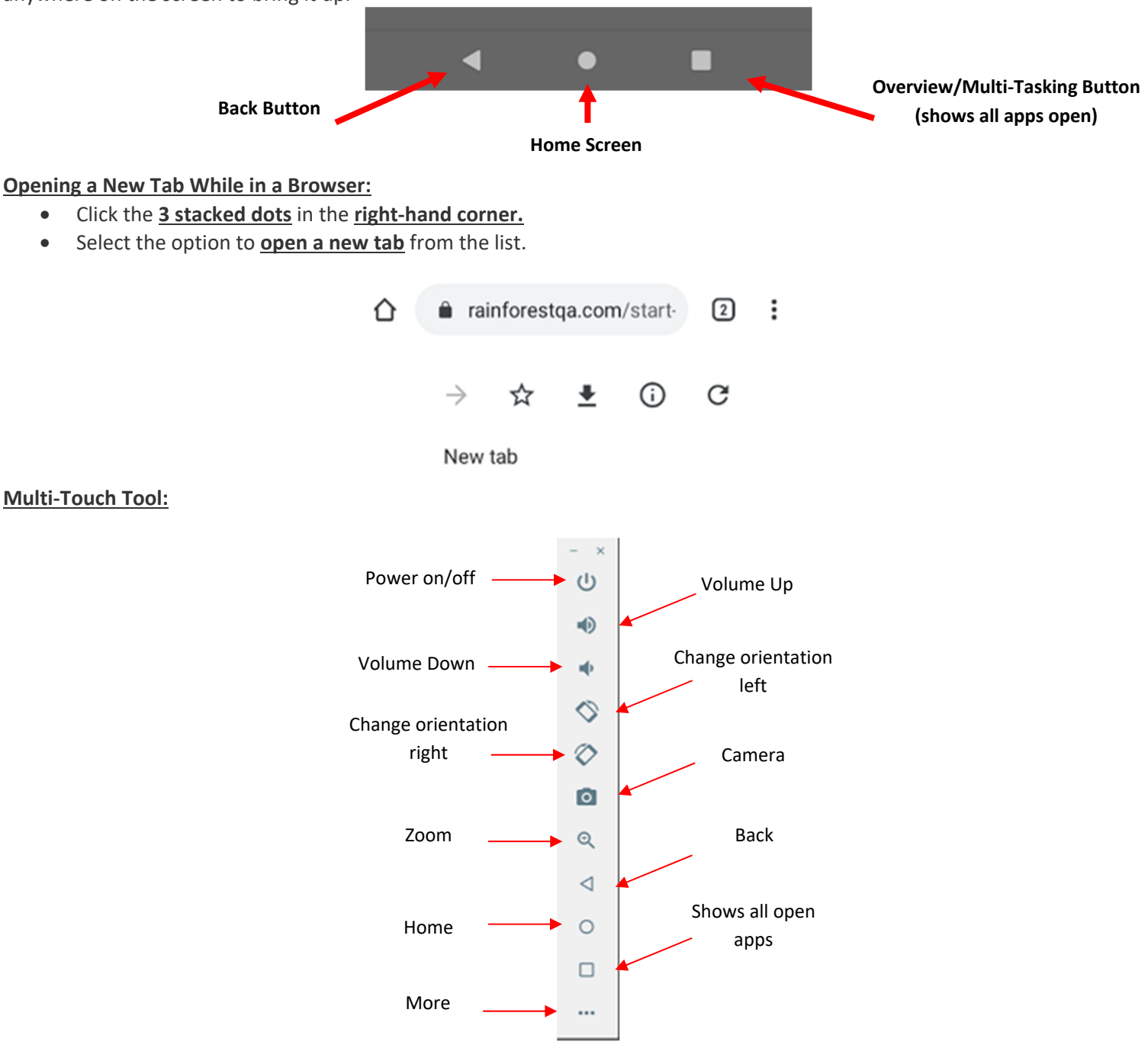

The multi-touch tool is the Android version of iOS's **<u>hardware menu</u>** - this is where you would go to perform "**<u>physical</u>**" actions (such as turning the phone on its side to rotate the screen).

To activate the multi-touch tool, select <u>control (CTRL)</u> on your keyboard while your mouse is within the phone screen. To deactivate the tool, click <u>control (CTRL)</u> on your keyboard.

## **Basic Android Device Functions**

## **Opening an Internet Browser:**

Most Android phones include an internet browser shortcut on the home screen. In order to open the internet browser, click the browser you would like to use. Android's default browser is Chrome and a shortcut is on the home screen.

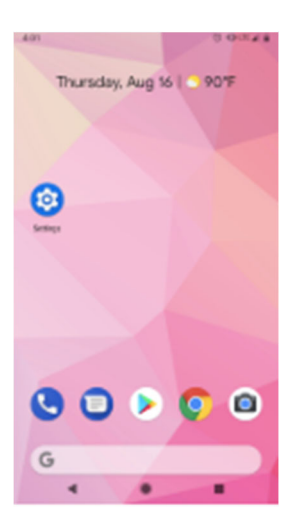

## Samsung Device

If using a Samsung device, the purple colored square with a planet inside is the internet shortcut.

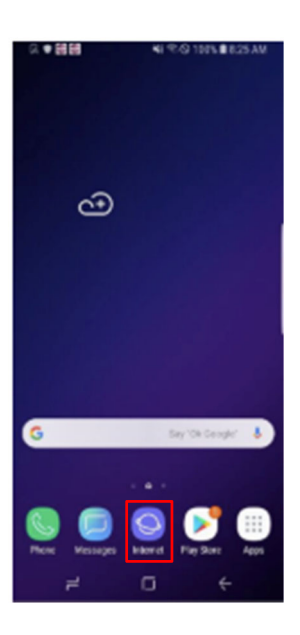